## LAN 対応版 導入時の注意点

Oサーバー管理機能を、Windows XP sp2 または Windows Vista にインストールした場合、ファイアウォー ル機能により、クライアントから ハイウェー for Windows が接続できない場合があります。

## ■対策

・ローカルエリア接続(LAN)に対してのファイアウォール機能を解除します。

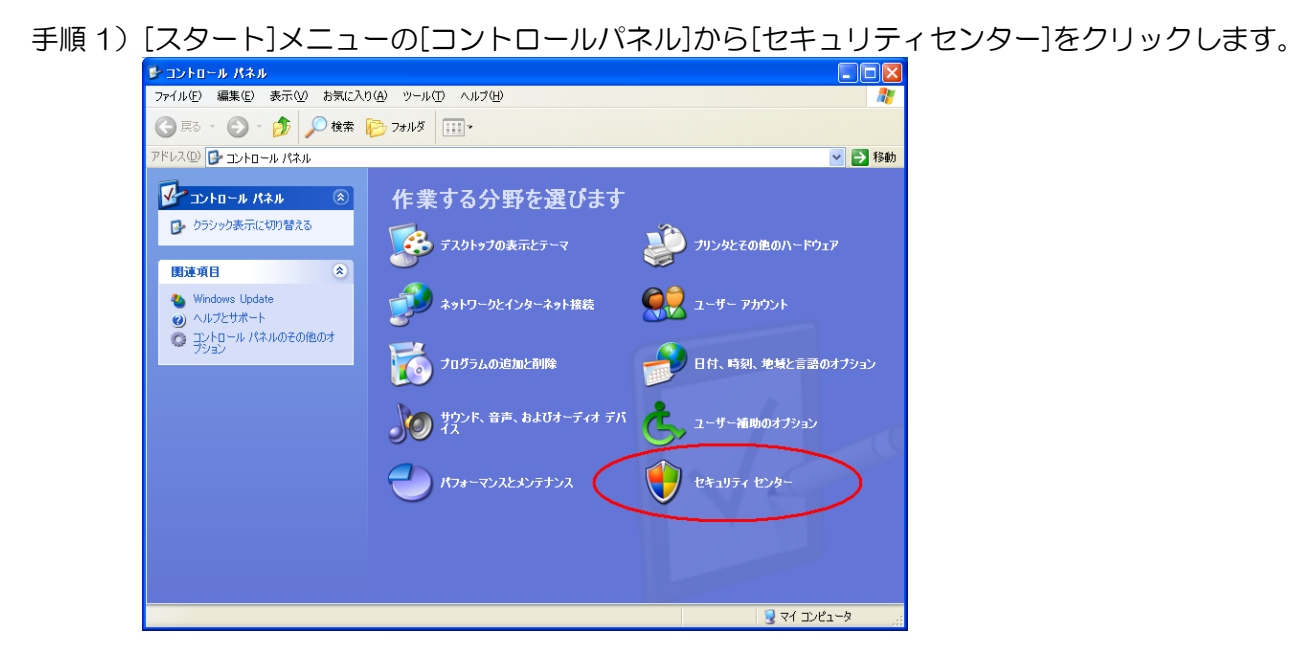

手順2) [Windows ファイアウォール]をクリックします。

| 🛡 Windows セキュリティ センター                                                                                                    |                                                                                                    |
|----------------------------------------------------------------------------------------------------|----------------------------------------------------------------------------------------------------|
|                                                                                                    | セキュリティ センター<br>コンビュータを保護するために                                                                                                    |
| <ul> <li>ヘルプ 全</li> <li>・ Microsoft から最新のセキュリティ<br/>情報およびウイルス情報を入手す<br/>る。</li> <li>・ Windows Update からの最新の更<br/>新を確認する。</li> <li>・ セキュリティ関連の問題でサポート<br/>を持る。</li> <li>・ セキュリティセンターのヘルプを表示<br/>する。</li> <li>・ セキュリティセンターのヘルプを表示<br/>する。</li> <li>・ セキュリティセンターのへいプを表示<br/>する。</li> <li>・ セキュリティセンターのへいプを表示</li> <li>・ セキュリティセンターからの警告の<br/>方法を変更する。</li> </ul> | セキュリティ の重要項目<br>たちょりティ シータンが開始されていない、または停止されたため、セキュリティ センターは<br>現在11月不可設定の管理<br>シークとな開始し、セキュリティ センターを再度開いてください。<br>セキュリティの設定の管理<br>シーク・クーク・フィーク・フィーク・クーク・<br>自動更新<br>Windows ファイア・ウォール |
|                                                                                                    |                                                                                                    |

手順3) [詳細設定]タブをクリックします。

| 🗃 Windows ファイアウォール                                                                                                    | k |
|----------------------------------------------------------------------------------------------------|---|
| 全般例外詳細設定                                                                                                    |   |
| Windows ファイアウォールはコンピュータの保護に役立っています。                                                                                   |   |
| Windows ファイアウォールでは、承認されていないユーザーによるインターネットまたはネットワーク経由のアクセスを阻止することにより、コンピュータの「呆護」に役立てます。                                |   |
| ● 有効 (推奨)(①)<br>この設定では、[例外] タブで選択されたものを除くすべての外部ソースからのこのコン<br>ビュータへの接続をブロックします。                                        |   |
| □ 例外を許可しない( <u>D</u> )                                                                                                |   |
| 空港などのセキュリティの弱い場所で、パブリック ネットワークに接続する場合に<br>運択してください。プログラムが Windows ファイアウォールでブロックされても、 通<br>知はされません。 [例外] タブの選択は無視されます。 |   |
| () 無効 (推奨されません)( <u>F</u> )                                                                                           |   |
| ▼この設定は避けてください。Windows ファイアウォールを無効にすると、このコンピュータをウイルスや侵入者にさらす危険性が増す可能性があります。                                            |   |
|                                                                                                    |   |
| <u>Windows ファイアウォールのその他の詳細</u> を表示します。                                                                                |   |
| OK キャンセル                                                                                                    | ] |

手順4) [ローカルエリア接続]のチェックをはずして、ローカルエリア接続(LAN)のファイア ウォールを無効にして、[OK]をクリックして終了します。

| 🗃 Windows ファイアウォール                                                                                                    | × |
|----------------------------------------------------------------------------------------------------|---|
| 全般 例外 詳細設定<br>ネットワーク接続の設定<br>下に選択されている接続に対して Windows ファイアウォールが有効になっています。特定の<br>接続に対して例外を追加するには、接続を選択して 国気定] をクリックしてください(©): |   |
| ○1204 接続<br>□□-カル エリア接続                                                                                                    |   |
| セキュリティのログ<br>トラブルシューティングのため、ログ ファイルを作成することができます。                                                                            |   |
| Internet Control Message Protocol (ICMP) により、エラー情報お<br>よび状態の情報をネットワーク上のコンピュータ間で共有することがで<br>きます。                             |   |
| 既定の設定<br>Windows ファイアウォールの設定をすべて既定の状態に復元するに<br>は、既定値に戻す」をクリックしてください。                                                        |   |
| OK キャンセル                                                                                                    |   |

※ ウィルス対策ソフトがファイアウォール機能を持っている場合は、クライアントから SSS for Windows で接続しようとすると、サーバー側で『接続を許可しますか?』などとメッセージが表示されますので、『常に許可をする』設定にする事でクライアントからの接続が可能になります。

Oサーバー管理機能を、Windows XP Home Edition にインストールした場合、サーバー管理機能の共有 フォルダの設定を手動で再設定しないと、クライアントから共有フォルダとして参照できない場合があり ます。

- ■対策
  - ・サーバー管理機能の共有フォルダを手動設定します。
  - 手順1)[スタート]メニューの[マイコンピュータ]をクリックします。

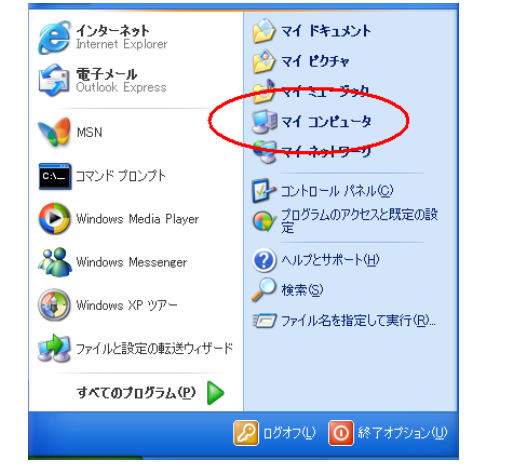

手順2) ハイウェー for Windows のインストールドライブ(通常はC:ドライブ)をダブルクリックして開きます。

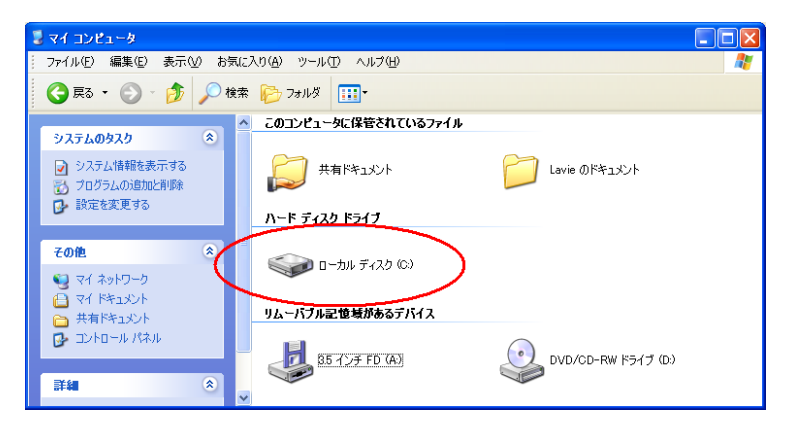

手順3)『ファイルは表示されていません』と表示された場合は、『このフォルダの内容を表示する』を クリックします。

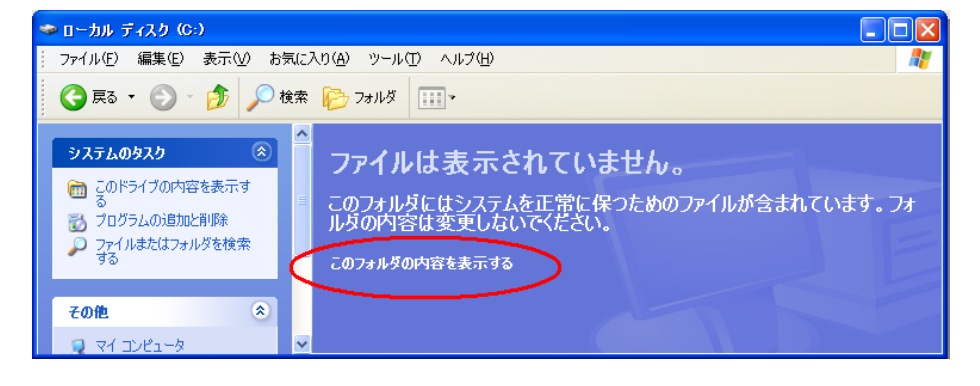

手順4) [Program Files]フォルダをダブルクリックして開きます。

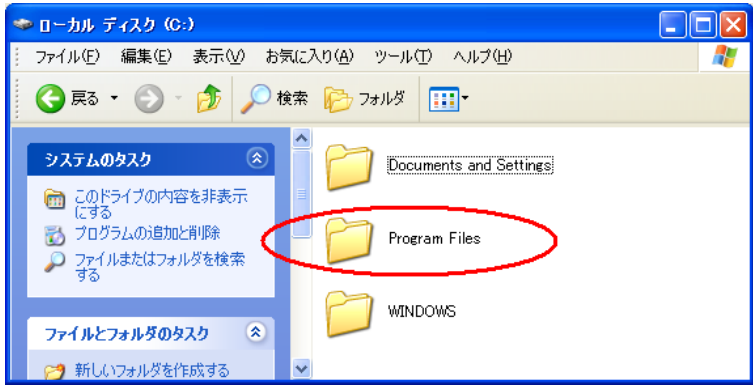

手順5) [HWSvr (あるいは Highway)]フォルダを右クリックしてメニューを表示して、[プロパティ] をクリックします。

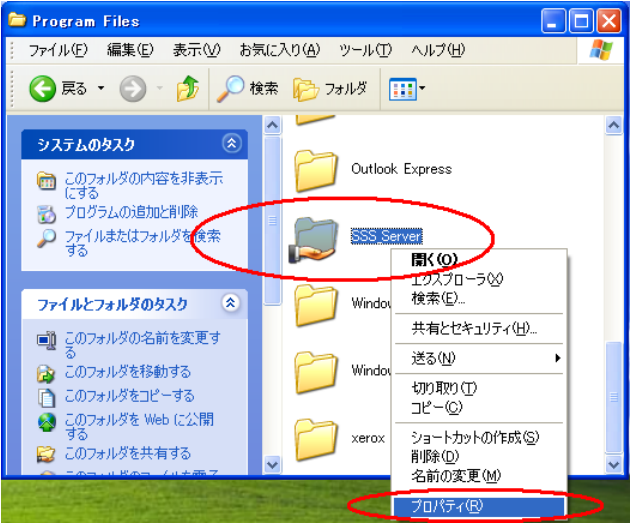

手順6)[共有]タブをクリックします。

| SSS_Server0    | ילנולדיו 🕐 🛛                              |
|----------------|-------------------------------------------|
| 全般(共有          | <u>オスタマイズ</u>                             |
|                | SSS_Server                                |
| 種類             | ファイル フォルダ                                 |
| 場所:            | C:¥Program Files                          |
| サイズ:           | 297 MB (311,915,014 バイト)                  |
| ディスク上<br>のサイズ: | 298 MB (312,684,544 バイト)                  |
| 内容:            | ファイル装: 442、フォルダ数: 110                     |
| 作成日時:          | 2007年5月31日、17:35:42                       |
| 届性:            | ■ 読み取り専用(衣)<br>■ 読み取り専用(衣)<br>■ 隠しファイル(土) |
|                | OK         キャンセル         適用(A)            |

手順7)『ネットワーク上でこのフォルダを共有する』をクリックしてチェックを入れます。

※ 既にチェックが入っている場合は、チェックをはずし、[OK]ボタンをクリックして、 手順5)からやり直します。

[共有名]は『HWSvr』と設定、『ネットワークユーザーによるファイルの変更を許可する』も クリックしてチェックを入れて、[OK]ボタンをクリックします。

| SSS_Serverのプロパティ ?                                                                                                    |  |
|----------------------------------------------------------------------------------------------------|--|
| 全般 共有 カスタマイズ                                                                                                    |  |
| ┌ □ ーカルでの共有とセキュリティー                                                                                                    |  |
| このフォルダをこのコンピュータのみを使うほかのユーザーと共有する<br>には、フォルダを <u>共有ドキュメンド</u> フォルダにドラッグしてください。                                           |  |
| このフォルダとそのサブフォルダをプライベートにし自分のみがアクセス<br>できるようにするには、 次のチェック ボックスをオンにします。                                                    |  |
| □ このフォルダをプライベートにする(M)                                                                                                   |  |
| ネットワーク上での共有とセキュリティー                                                                                                    |  |
| ネットワーク ユーザーとこのコンピュータのほかのユーザーの両方とこ<br>のフォルダを共有するには、次のチェックボックスをオンにしてから共<br>有名を入力します。                                      |  |
| ✓ ネットワーク上でこのフォルダを共有する(S)                                                                                                |  |
| 共有名( <u>H</u> ): SSS_Server                                                                                             |  |
| ▼ネットワーク ユーザーによるファイルの変更を許可する(W)                                                                                          |  |
| <u>共有とセネールティの詳細</u> を表示します。                                                                                             |  |
| <ul> <li>このフォルダを、ネットワーク上の他のコンピュータと共有できるよう、Windows<br/>ファイアウォールは構成されています。</li> <li>Windows ファイアウォールの設定を表示します。</li> </ul> |  |
| OK キャンセル 適用( <u>A</u> )                                                                                                 |  |